# Protocolo de Actuación para solicitar un servicio de hosteleria asociado a un evento autorizado en un "Espacio Universitario" distinto a las concesiones de <u>hostelería</u>

1. <u>Reservar el lugar donde se va a celebrar el evento principal</u> a través de la aplicación espacios.um.es, cumplimentando los datos solicitados y marcando la opción de servicios de catering

| R  | eSPACIOS                                                                                                    |
|----|----------------------------------------------------------------------------------------------------|
| *  | III Nueva reserva                                                                                                    |
| ** | Selección de tipo de reserva                                                                                             |
|    | Usuario:     Tipo de Reserva: *       busque por DNI (sin letra), email o nombre     Espacio                             |
| »  | Selección de edificio         Selección de edificio: *         Edificio D Complejo de Espinardo - Espacios               |
|    | Datos adicionales de la solicitud                                                                                        |
|    | V Congresos Académico Recuerde que tiene que reservar también el espacio y los servicios de catering en la aplicación de |
|    | Eventos hostelería https://www.um.es/web/servicios-hosteleria/eventos-hosteleria¶                                        |

- 2. <u>Cuando el evento principal haya sido autorizado por Espacios, deberá:</u>
  - a. Recordar *el Código de la Reserva* del espacio autorizado para su evento principal, que le será pedido por la herramienta de Eventos de Hostelería cuando vaya a realizar su solicitud
  - b. Acceder a <u>https://www.um.es/web/servicios-hosteleria/eventos-hosteleria</u> Desde donde podrá entrar a "Mi Campus" y luego en "Mis reservas" para luego seleccionar la opción "Eventos de Hostelería", pinchando sobre el correspondiente icono:

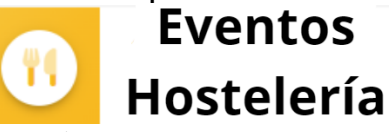

entrando a la web de la aplicación

3. <u>Una vez dentro de la aplicación de Eventos de hostelería</u>, deberemos pinchar en *\**Solicitudes" <u>para acceder a las siguientes posibilidades</u>:

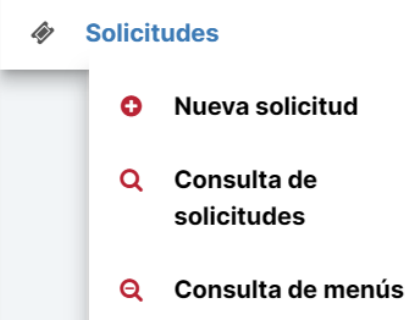

<u>Se recomienda que antes de hacer la solicitud</u>, se opte por hacer una <sup>Q</sup> Consulta de menús para ver si existe al menos alguno que se ajuste a sus requerimientos.

En caso de que los menús no resulten atractivos para la organización, tienen 2 opciones:

- Acordar con alguno de los establecimientos de hostelería que tienen menús dados de alta en la herramienta, la elaboración de un menú personalizado, fijando también con ella el correspondiente precio por comensal. Estos datos los deberá introducir el solicitante en el apartado "Menús alternativos"
- Acordar con un establecimientos de hostelería externo un menú personalizado, incluyendo su precio por comensal. Esa información, igual que en el caso anterior, será incluida por el solicitante en el momento que se le solicite el sistema, en el apartada "Menús externos"
- 4. <u>Realizar una solicitud de un evento de hostelería.</u> Para ello pinchará en <sup>O</sup> <sup>Nueva solicitud</sup>, accediendo a una serie de páginas, donde deberá cumplimentar la información que se le vaya requiriendo:
  - a. Identificación del solicitante:

| Nue  | eva solicitud                                                    |
|------|------------------------------------------------------------------|
| Soli | citante: *                                                       |
| bu   | sque por identificador (sin carácter de control), email o nombre |

b. Elección del tipo de evento: utilice la barra deslizante lateral para ver todas las opciones

| Tipo de evento: *                                 |        |
|---------------------------------------------------|--------|
| Seleccione un tipo de evento                      | $\sim$ |
|                                                   | р      |
| Seleccione un tipo de evento                      | 1      |
| Agua para conferenciantes                         |        |
| Agua para Conferenciantes en Cafetería del Centro |        |
| Bolsas Picnic                                     |        |
| Café                                              |        |
| Cava, bombones                                    |        |
| Chocolatada                                       | -      |

# EN FUNCIÓN DEL "TIPO DE EVENTO" QUE SE HAYA SELECCIONADO, SE ESTABLECERÁ UN CAMINO ESPECÍFICO A SEGUIR

# I. SI EL TIPO DE EVENTO SE VA A REALIZAR EN UN CENTRO O ESPACIO UNIVERSITARIO.

#### *i.* Aparecerá la siguiente leyenda*:*

ATENCIÓN: Debe tener en cuenta que hasta no recibir la autorización del responsable del centro elegido, el servicio de entro elegido, el servicio de menús

ii. A continuación, deberá indicar el centro y el espacio donde desea realizar el evento

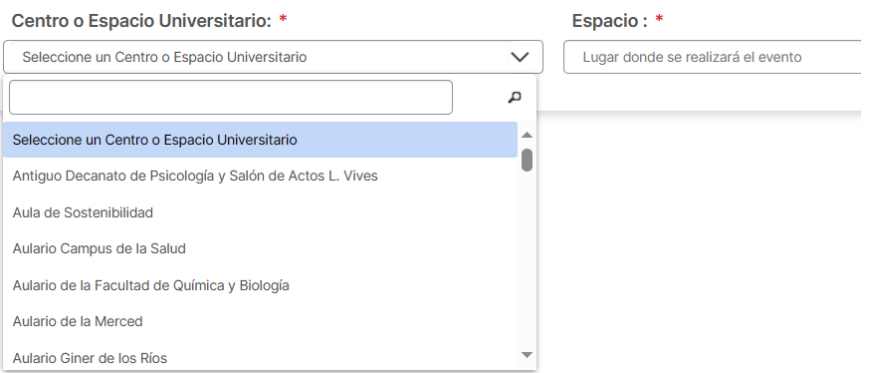

iii. Seleccionar franja horaria y día: El sistema solo le permitirá elegir fechas para la celebración del evento de hostelería que cumplan con la condición de dejar al menos 3 días laborables de separación entre el día que se registra la solicitud y la fecha en la que solicita realizar el evento.

| Franja horaria: *        |            |            |            |            |            |            |
|--------------------------|------------|------------|------------|------------|------------|------------|
| Mediodía (13:00 - 16:00) | ~          |            |            |            |            |            |
| Seleccione un día:       |            |            |            |            |            |            |
|                          |            |            | 13/11/2023 |            |            | Ð          |
|                          |            |            |            |            |            |            |
| Lunes                    | Martes     | Miércoles  | Jueves     | Viernes    | Sábado     | Domingo    |
| 0                        | 0          | 0          | 16/11/2023 | 17/11/2023 | 18/11/2023 | 19/11/2023 |
| 20/11/2023               | 21/11/2023 | 22/11/2023 | 23/11/2023 | 24/11/2023 | 25/11/2023 | 26/11/2023 |
| 27/11/2023               | 28/11/2023 | 29/11/2023 | 30/11/2023 |            |            |            |
|                          |            |            |            |            |            |            |

En caso de que la fecha que desea elegir para su reserva no cumpla con esa condición, no podrá realizar su petición a través de la herramienta "Eventos de Hostelería", teniendo que aplicar las normas establecidas por el Área de Gestión Económica para solicitar un "Pedido" a través de la aplicación Justo, asumiendo todas las responsabilidades que el evento pueda traer asociados.

iv. En la siguiente pantalla aparecerá en la línea superior los datos ya introducidos, debiendo cumplimentar el resto de los datos que se solicitan.

| Nueva solicitud                                                                                                 |                                                                                                    |                                                                                                    |                                                  |                                               |   |
|----------------------------------------------------------------------------------------------------|----------------------------------------------------------------------------------------------------|----------------------------------------------------------------------------------------------------|--------------------------------------------------|-----------------------------------------------|---|
| Tipo de evento:                                                                                                 | Centro o Espacio Universitario:                                                                    | Fecha de reser                                                                                                    | va: Franja horar                                 | ia:                                           |   |
| Lunch                                                                                                    | Edificio D Complejo de Espinardo (hall)                                                            | 30/11/2023                                                                                                    | Mediodía (13:0                                   | <mark>0 - 16:00)</mark>                       |   |
| Organizador: *                                                                                                  |                                                                                                    | Unidad organizativa: *                                                                                                    | Teléfono de                                      | contacto: *                                   |   |
| busque por identificador (sin carácter de control), email o no                                                  | mbre                                                                                               |                                                                                                    |                                                  |                                               |   |
| Código de reserva de espacios asociada: *                                                                       | Responsable asi<br>busque por identific<br>(A su legada tiene que i<br>visto bueno de la solicitud | istente al evento: •<br>cador (sin carácter de control), email o nom<br>identificarse ante la empresa que sirve el evento<br>d) | ibre<br>, como la persona encargada de firmar el | ]                                             |   |
| Naturaleza del gasto: •                                                                                         | Reuniones y conferencias O Actos                                                                   | s privados 💦 📄 Eventos privados                                                                                                 |                                                  |                                               |   |
| Motivo o nombre del evento: *                                                                                   | Nº de comensales: *                                                                                | Hora de llegada: *                                                                                                    | Hora de finalización: *                          | Forma de pago: * Seleccione una forma de pago | ~ |
| (necesario para que el responsable de la partida presupuestaria<br>valide el pago)<br>2000 caracteres restantes |                                                                                                    |                                                                                                    |                                                  |                                               |   |
| 🖺 Solicitar                                                                                                    |                                                                                                    |                                                                                                    |                                                  |                                               |   |

Vamos a proceder a aclarar la información solicitada en determinados campos:

Código de reserva de espacios asociada: \*

- (Prevlamente tiene que existir una reserva en espacios.um.es) : Es el Código asignado por la aplicación de Espacios cuando hizo la reserva para la celebración de Acto principal, que justifica la realización del evento de hostelería.
- Naturaleza del gasto: \*
   Donde se indicará el tipo de acto que se propone realizar.

Según la opción marcada, variaran tanto los campos que deberá cumplimentar el solicitante, como las opciones de "*Formas de pago*" que le ofrezca la aplicación.

Representación y Atenciones protocolarias. La organización de este tipo de eventos está reservada para determinados cargos universitarios, establecidos en el desplegable. En este tipo de actos, el solicitante debe detallar los comensales que vayan a asistir al mismo utilizando la opción Añadir comensal

| Representación y Atenciones protocolarias     Reuniones y conferencias     Actos privados                                      | Eventos privados                            |
|----------------------------------------------------------------------------------------------------|---------------------------------------------|
| Resolución del Gerente sobre tramitación de gastos de atenciones protocolarias                                                 |                                             |
| Organiza: *                                                                                                    | Indique todos los comensales asistentes:    |
| Indique quien organiza                                                                                                    | 🛨 Añadir comensal                           |
| Indique quien organiza                                                                                                    |                                             |
| Alto Cargo (nombrados para ocupar los correspondientes puestos en el Rectorado, Presidencia del Consejo Social, Vicerrectorado | los, Secretaria General y Gerencia) istente |
| Decanato, Dirección de Centro o Dirección de Departamento                                                                      |                                             |
| Investigadores/as Principales                                                                                                  |                                             |
| Otros                                                                                                    |                                             |

Reuniones y conferencias Esta opción puede ser utilizada por PDI/PTGAS que vaya a realizar algún acto cuya naturaleza esté descrito en el desplegable. Para estos casos, es obligatorio que se adjunte un documento (agenda de trabajo o programa oficial), donde debe aparecer incluido el evento de hostelería solicitado.

| Naturaleza del gasto: *                                                    |      |                                                 |
|----------------------------------------------------------------------------|------|-------------------------------------------------|
| C Representación y Atenciones protocolarias (  Reuniones y conferencias    | O Ac | tos privados 💫 Eventos privados                 |
| Naturaleza del acto: *                                                     |      | Agenda de trabajo o programa oficial:           |
| Indique la naturaleza del acto                                             | ~    | + Adjuntar agenda de trabajo o programa oficial |
| Indique la naturaleza del acto                                             |      |                                                 |
| Congresos, Jornadas y similares                                            |      |                                                 |
| Reuniones que implican únicamente a miembros de la comunidad universitaria |      |                                                 |

Actos privados Son actos organizados por la Universidad cuyo motivo de gasto debe ser descrito para determinar si se justifica o no su celebración. Por su naturaleza, solo pueden ser abonados por el propio organizador o una Entidad Externa, pero nunca a cargo de ninguna partida presupuestaria, como ocurre con los dos opciones anteriores.

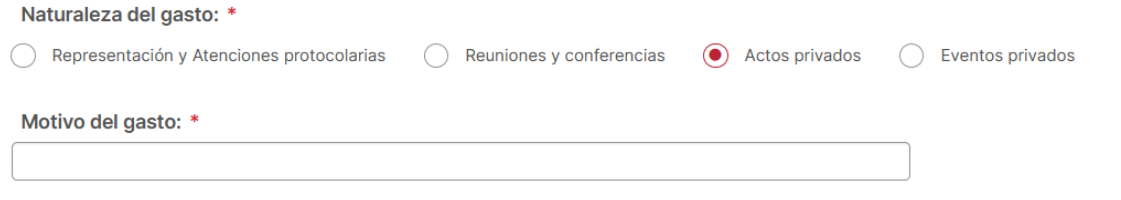

Eventos privados Son actos de naturaleza universitaria cuyo pago es a cargo del propio organizador. Se controlará que la naturaleza de este sea acorde con la institución.

| Cargo al solicitante  | /organizador (efectivo, tarj | eta, etc.) No necesi       | ta cumplimentar ningún c    |
|-----------------------|------------------------------|----------------------------|-----------------------------|
| Pago mediante Enti    | dad Externa Doborá inc       | uir la ciquianta in        | formación cobro la ontida   |
| financiará el ev      | ento                         | uir la siguiente m         | ionnación sobre la entida   |
| CIF de la empresa pag | adora: * Nombre o raz        | ón social de la empresa: * | Dirección de la empresa: *  |
|                       |                              |                            |                             |
| 🖺 Solicitar           |                              |                            |                             |
| UMU. Pago diferido    | Para nodor utilizar          | esta onción de             | nago debe cumplimenta       |
| siguientes cam        | nos v estar seguro de        | que nuede hacer            | uso de ella                 |
| Ejercicio vigencia: * | Ejercicio procedencia: *     | Nº de proyecto: *          | Justificación del gasto: *  |
| 2023                  | 2023                         |                            |                             |
|                       |                              |                            |                             |
| Colicitar             |                              |                            |                             |
| G Solicital           |                              | ida indiaada an la         | solicitud no valide el gast |
| Hasta que el re       | sponsable de la part         | ida mulcada en la          | Solicitud no valiac el gast |

v. Finalmente deberá dar a 🖺 Solicitar

💾 Solicitar

- vi. El Sistema enviará primero un correo al responsable del espacio donde se pretende realizar el evento de hostelería, quien tendrá la potestad de aceptar o denegar la solicitud y por tanto el uso de este para el desarrollo del evento, en la fecha y hora indicados.
  - <u>Si lo deniega</u>: el sistema enviará al solicitante un correo indicándole que no podrá celebrar el evento de hostelería
  - <u>Si lo aprueba</u>: el sistema enviará un correo al solicitante para que proceda a elegir el menú entrando de nuevo en la aplicación de Eventos de Hostelería
- vii. Elegir Menú entrando en el apartado

Editar solicitud: Selección de menú donde encontraras 2 partes:

a. Datos generales de la Solicitud

| <b>Ref.:</b><br>4538              | Tipo de evento:<br>Lunch            | Centro o Espacio Universitario:<br>Edificio D Complejo de Espinardo (hall) | Reserva de espacios asociada:<br>1553061                                     | Fecha de reserva:<br>30/11/2023 13:00     |
|-----------------------------------|-------------------------------------|----------------------------------------------------------------------------|------------------------------------------------------------------------------|-------------------------------------------|
| Franja horaria<br>Mediodía (13:00 | :<br>- 16:00)                       | Solicitante:                                                               | Email de contacto:                                                           | Organizador:                              |
| Unidad organi                     | zativa:                             | Teléfono de contacto:                                                      | Responsable asistente al evento:                                             | Naturaleza del gasto:<br>Eventos privados |
| Nº de comensales:<br>50 Cambiar   |                                     | Estado:<br>Aceptada por responsable de centro                              | Forma de pago:<br>Cargo al solicitante/organizador (efectivo, tarjeta, etc.) | <del>0</del>                              |
|                                   | NOTA: El precio del menú se obtiene | en función del número de comensales                                        |                                                                              |                                           |

- b. <u>Listado de Menús del Tipo de Evento Seleccionado (Ej Lunch) ofertados por todas las</u> <u>empresas dadas de alta en la aplicación.</u> En este caso podrá elegir entre un:
  - a) Menú de los que aparecen en el listado
  - *b) Menú personalizado.* Es aquel servido por una de las empresas que están dadas de alta en la aplicación, con la que el organizador acuerda un menú especifico con su

correspondiente precio por persona. Datos que deberá introducir en los campos correspondientes.

|                                                                                                    | Indicar menú personalizado       Entidad:     Precio por comensal (IVA incluído): *       Seleccione una entidad |
|----------------------------------------------------------------------------------------------------|----------------------------------------------------------------------------------------------------|
| Menú personalizado                                                                                                    | Detalles del menú: *                                                                                             |
| ATENCIÓN: Sólo seleccione esta opción si ha acordado<br>previamente con la entidad autorizada por la UM un menú<br>concreto y un precio por comensal. Introducirá los datos a | Indicaciones sobre el menú:                                                                                      |
| Continuación                                                                                                    | Elegir este menú 🗶 Cancelar                                                                                      |

c) Menú Externo. Esta opción deberá ser elegida por aquellos organizadoras que desean un evento del tipo elegido previamente (Ej. Lunch), pero que quieran que sea servido por una empresa de hostelería distinto a los que tiene dados de alta la aplicación.

|                       | Menú externo                                                                                                    |
|-----------------------|----------------------------------------------------------------------------------------------------|
| La opción de Menú Ext | ATENCIÓN: Sólo seleccione esta opción si ha acordado<br>previamente con una entidad externa (no existente en la aplicación)<br>un menú concreto y un precio por comensal, o bien<br>si los propios organizadores se encargan del catering.<br>Introducirá los datos a continuación |
| <u>Domini quion</u>   | Servido por: *                                                                                                    |
|                       | Indique quién sirve el menú                                                                                                    |
|                       | Indique quién sirve el menú                                                                                                    |

Los propios organizadores

Entidad externa a la UM

Aceptación de una serie de compromisos de obligado cumplimiento • Indicar menú externo

| Precio por comensal (IVA incluído): *                                                                                                  | Detalles del menú: *                                                                                                    | Servido por: *                                          |  |  |  |  |  |
|----------------------------------------------------------------------------------------------------|----------------------------------------------------------------------------------------------------|---------------------------------------------------------|--|--|--|--|--|
|                                                                                                    |                                                                                                    | Indique quién sirve el menú                             |  |  |  |  |  |
|                                                                                                    |                                                                                                    |                                                         |  |  |  |  |  |
| Confirmo que adquiero los siguientes compromisos:                                                                                      |                                                                                                    |                                                         |  |  |  |  |  |
| <ol> <li>Contar con los medios humanos y materiales adecidades<br/>Decreto 3484/2000, de 29 de Diciembre, por el qui</li> </ol>        | 1. Contar con los medios humanos y materiales adecuados para garantizar la elaboración, distribución y comercio de los alimentos y bebidas a servir, cumpliendo la legislación sanitaria que le afecte, en especial el Real<br>Decreto 3484/2000. de 29 de Diciembre, nor el que se establecen las normas de hinidene para la elaboración, distribución y comercio de considos provandas. |                                                         |  |  |  |  |  |
| <ol> <li>Servir exclusivamente los alimentos y bebidas que</li> <li>Guardar la trazabilidad de los productos servidos el</li> </ol>    | formen parte del menú autorizado para la ejecución del servicio de Catering que va a realizar en espacios d<br>custorilando los tígues, facturas o albaranes de los productos servidos durante al menos una semana desp                                                                                                    | e la Universidad de Murcia.                             |  |  |  |  |  |
| proveedores autorizados.                                                                                                    |                                                                                                    |                                                         |  |  |  |  |  |
| <ol> <li>Garantizar la adecuada conservacion de las instala<br/>para la subsanación de los daños provocados.</li> </ol>                | ciones cedidas por la Universidad para la ejecución de su servició durante la celebración del evento autoriz                                                                                                    | ado, asumiendo los costes y responsabilidades necesario |  |  |  |  |  |
| <ol> <li>Realizar, tras la celebración del evento, las labores</li> <li>Renunciar a cualquier reclamación ante la Universid</li> </ol> | de recogida y limpieza del espacio utilizado, dejándolo en perfecto estado de uso.<br>dad de Murcia o cualquier otra instancia por los hechos y daños que pudieran producirse a o por cualquiera                                                                                                    | de los asistentes durante la celebración del acto       |  |  |  |  |  |
| autorizado, exonerando expresamente a la Univers                                                                                       | idad de Murcia de cualquier responsabilidad presente y futura.                                                                                                    |                                                         |  |  |  |  |  |
| ento que se haya elegido<br>Confirmar selección                                                                                        | o el Menú, deberá confirma su elecció<br>n de menú                                                                                                    | in,                                                     |  |  |  |  |  |
| En este momento los responsabl                                                                                                    | les de organización de eventos recibirán la solicitud. ¿Está seguro de elegir                                                                                                    | este menú?                                              |  |  |  |  |  |
|                                                                                                    |                                                                                                    |                                                         |  |  |  |  |  |

✓ Si 🗙 No

① Solicitud realizada correctamente

Recibirá una notificación a la dirección email contractor cuando la solicitud de reserva sea aceptada o rechazada por el responsable del servic Y el sistema enviará al responsable que va a dar el servicio un aviso para que acepte o rechace darlo

Si decide aceptar la solicitud, aparecerá el siguiente cuadro de dialogo y marcará 🖒 Aceptar solicitud

| TA: Este tex                                 | to será enviado vía email al solicitante                                                                                                    |
|----------------------------------------------|----------------------------------------------------------------------------------------------------|
|                                              |                                                                                                    |
| bservacio)                                   | ones: *                                                                                                    |
| Su petición h<br>organizador<br>peculiaridad | a eldo envidad al encargado de la empresa responsable de su ejecución. Para garantizar la correcta ejecución del servicio, es recesario que el<br>asistente al evento se identifique ante el responsable de la empresa a su talegada el local, facilitario tanio ta transitión de necesidades y<br>es como la firma de conformidad al final del evento. Si desea imprimir su solicitud completa, entre en casan.um.es / Mis solicitudes. Esperamos |

Llegando al correo del solicitante la aceptación de la Solicitud con todos los datos de la Reserva.

Si el modo de pago ha sido diferido, aparecerá entre otros datos el Nº del Pedido, dato que debe aparecer en la factura que presente la empresa que ha dado el servicio por registro de Gestión Económica para su abono.

## II. SI EL TIPO DE EVENTO ESTÁ ASOCIADO A UN LOCAL DE HOSTELERÍA

Muchos de los pasos son comunes a los descritos para eventos a celebrar en un espacio universitario autorizado, por lo que no se volverán a detallar para estas opciones.

# <u>Tenemos las siguientes opciones</u>

## 1. Restaurante

| Comida en Re | staurantes | $\sim$ |  |
|--------------|------------|--------|--|
|              |            |        |  |

a) Deberá seleccionar un establecimiento de los que se ofrece en la lista

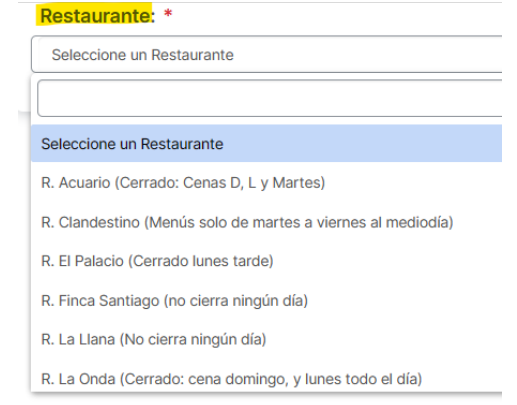

que podrá incluir información complementaria especifico de ese local

mprescindible indicar el número exacto de comensales. Los cambios en el nº de comensales deberán ser comunicados al restaurante con al menos 24 horas de antelación al correo administracion@fincasantiago.com y por teléfono al 968830161/9 He leído y acepto las condiciones

- b) Seleccionar la franja horaria y día
- c) Cumplimentara los datos de la siguiente pantalla Para hacerlo, utilice la información descrita en

Eventos en Espacios Universitarios, marcando al final *Continuar* pasando a la siguiente pantalla.

### d) Elegirá el Menú. Podrá optar entre:

- Elegir uno de los menús ofertados por el restaurante elegido
- Acordar con el restaurante un menú y su precio. Estos datos los deberá incluir utilizando la

opción "Menú personalizado" usando la opción 📝 Indicar menú personalizado

### 2. Cafetería de Centro

Estos establecimientos podrán ofertar 4 tipos de opciones para ser servidos en sus locales

- Agua para Conferenciantes en Cafetería del Centro
- Desayunos en Cafeterías
- Eventos Especiales en Cafeterías
- Menú del Día en Cafetería
- 3. Comedor de eventos especiales. Es muy similar a lo que ocurre con otros tipos de eventos *a) Elegir el comedor de eventos que desea utilizar*

| Comida en Comedor Eventos Especiales     | ~ |
|------------------------------------------|---|
| Comedor Eventos Especiales: *            |   |
| Seleccione un Comedor Eventos Especiales | ~ |
|                                          | م |
| eleccione un Comedor Eventos Especiales  |   |
| comedor Eventos Especiales CM Azarbe     |   |
|                                          |   |

- b) Seleccionara la franja horaria y día
- c) Cumplimentara los datos de la siguiente pantalla y daremos a 🔶 <sup>Continuar</sup>

- d) Elegirá el Menú Podrá optar entre:
  - Elegir uno de los menús ofertados por el restaurante elegido
  - Acordar con el restaurante un menú y su precio. Estos datos los deberá incluir utilizando la

opción "Menú personalizado" usando la opción 📝 Indicar menú personalizado

e) Confirmar la selección de Menú

### 4. Líneas de autoservicio universitario

- a) Elegir la Línea de Autoservicio que desea utilizar
  - Tipo de evento: \*

| Tipo de evento:                          |                            |                                                                                                    |
|------------------------------------------|----------------------------|----------------------------------------------------------------------------------------------------|
| Menú Autoservicio                        |                            |                                                                                                    |
| ATENCIÓN: Debe tener en cuenta que ha    | ista que no sea verificado | que la actividad no impide el normal funcionamiento de la instalación, no podrá continuar con la elección del menú |
| Línea de Autoservicio: *                 |                            |                                                                                                    |
| Seleccione un Línea de Autoservicio      |                            |                                                                                                    |
|                                          | q                          |                                                                                                    |
| Seleccione un Línea de Autoservicio      |                            |                                                                                                    |
| Autoservicio Cafetería La Merced         |                            |                                                                                                    |
| Autoservicio Comedor Apartamentos Campus |                            |                                                                                                    |
| Autoservicio Comedor Azarbe              |                            |                                                                                                    |
| Autoservicio Comedor CSU                 |                            |                                                                                                    |

*b) En función del establecimiento elegido podrá incluir información complementaria especifica* 

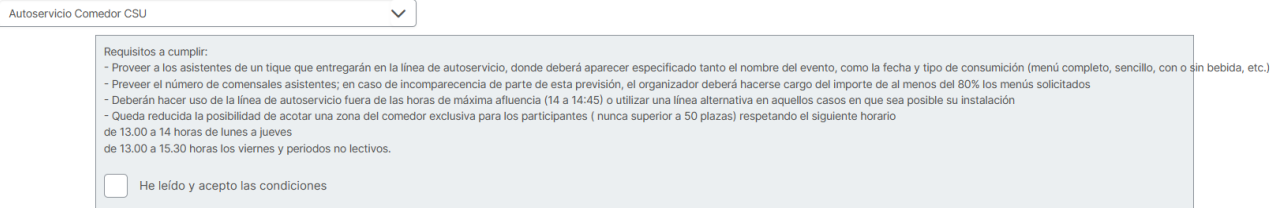

- c) Seleccionara la franja horaria y día
- d) Cumplimentara los datos de la siguiente pantalla y daremos a 🔶 Continuar
- e) Elegirá el Menú Podrá optar entre:
  - Elegir uno de los menús ofertados
  - Acordar con el concesionario un menú y su precio. Estos datos los deberá incluir utilizando

la opción "Menú personalizado" usando la opción 📝 Indicar menú personalizado

f) Confirmar la selección de Menú